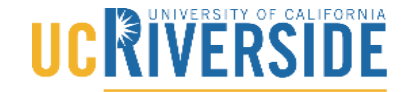

School of Medicine

Office of Information Technology

### Knowledge Base

## How to Install VDI Client on Mac

- 1. Click: https://docs.microsoft.com/en-us/azure/virtual-desktop/connect-macos
- 2. Click on download

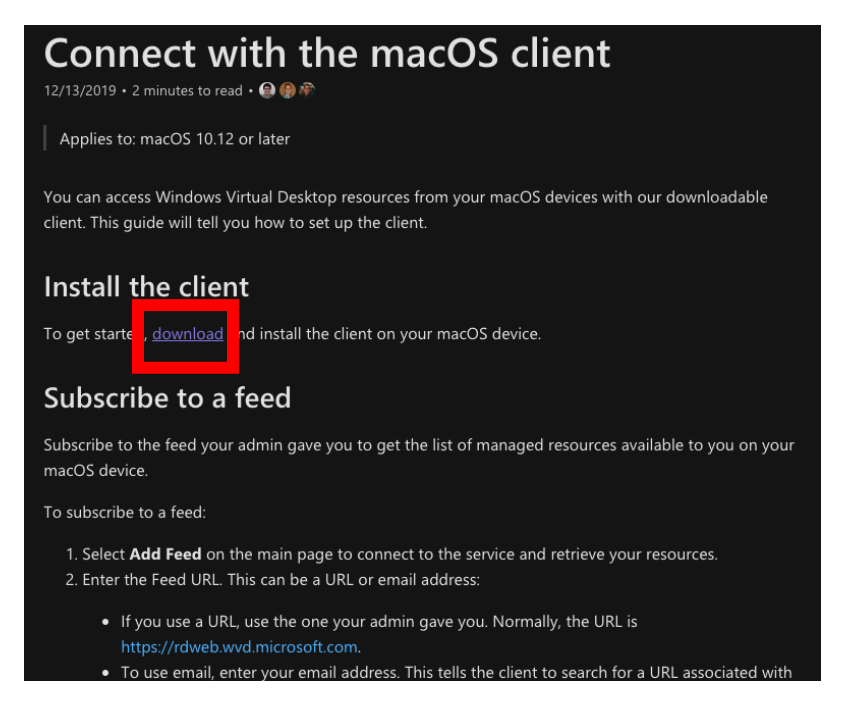

#### 3. Select Open from App Store

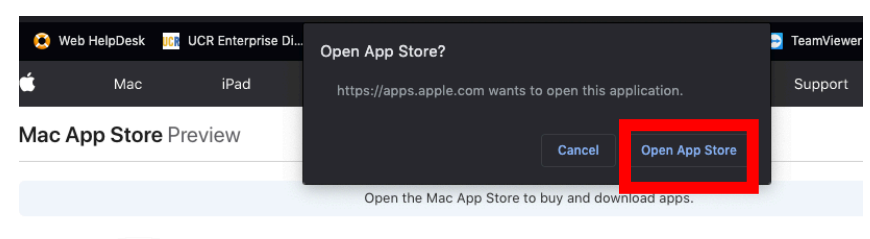

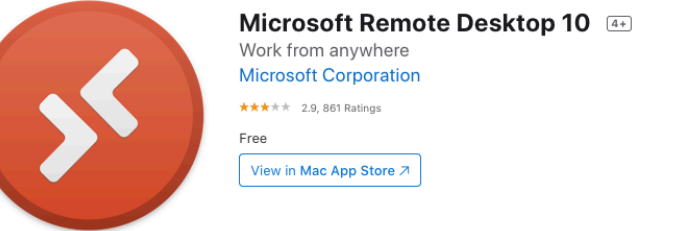

## 

School of Medicine

Office of Information Technology

## Knowledge Base

4. App Store will open and click on the download Icon

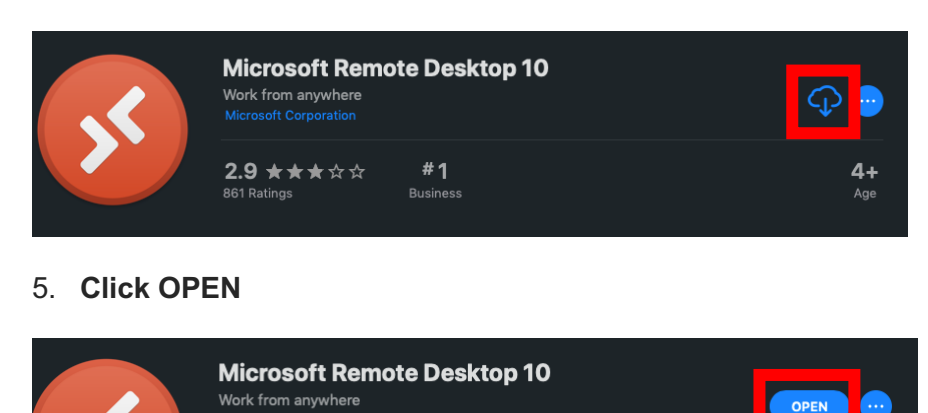

#1

6. Microsoft Remote Desktop will open asking about "Sharing your Usage" Select Not Now

**4+** 

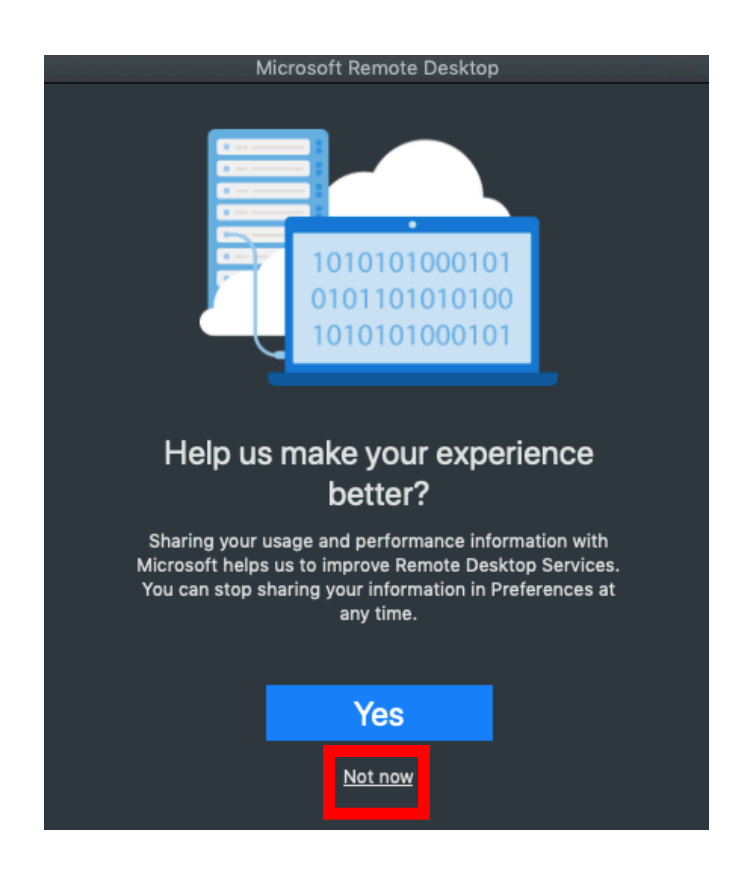

2.9 ★★★☆☆

# UC RIVERSIDE

#### School of Medicine Office of Information Technology

## Knowledge Base

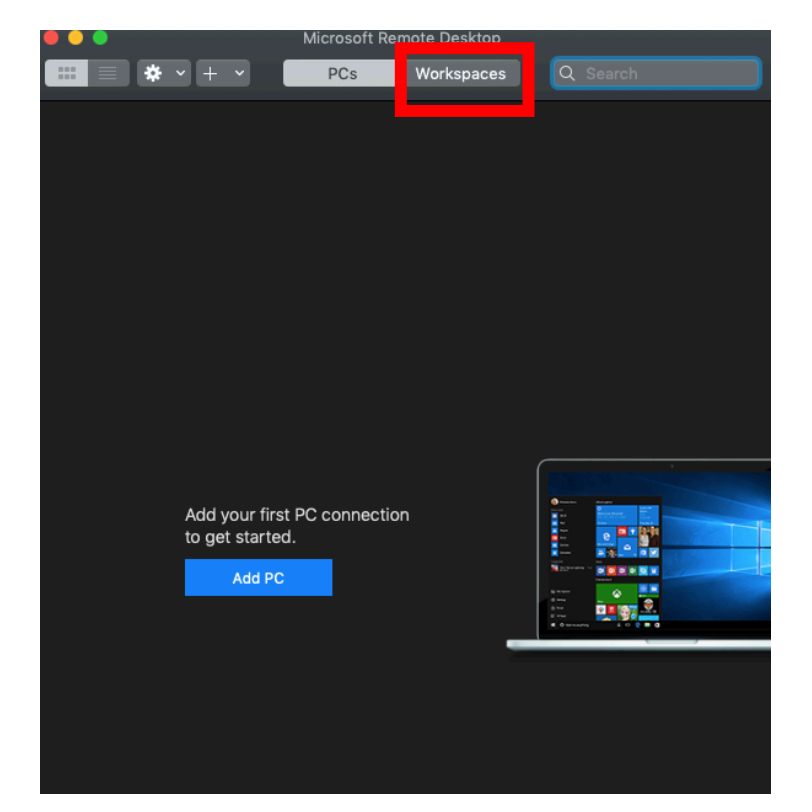

7. Once in Microsoft Remote Desktop Click on Workspace

## 8. Click on Add Workspace

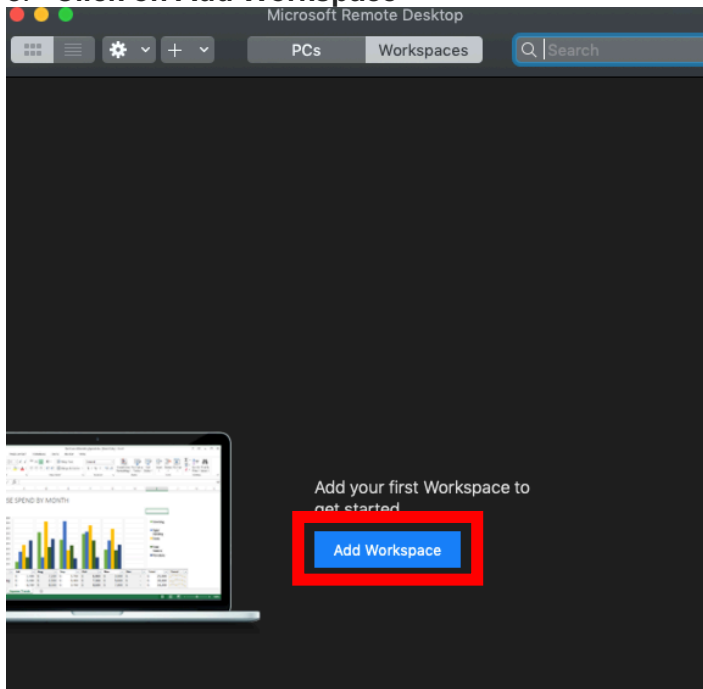

## 

#### School of Medicine Office of Information Technology

## Knowledge Base

- 9. Add the following URL: <u>https://rdweb.wvd.microsoft.com/</u>
  - click Add

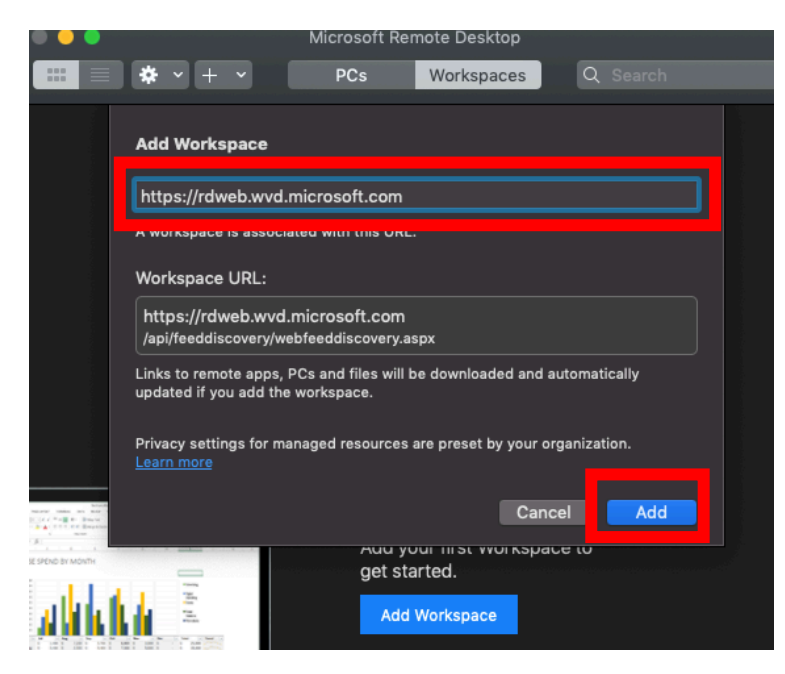

10. Microsoft sign in page will pop up. Enter your <u>Netid@medsch.ucr.edu</u> and click on Next

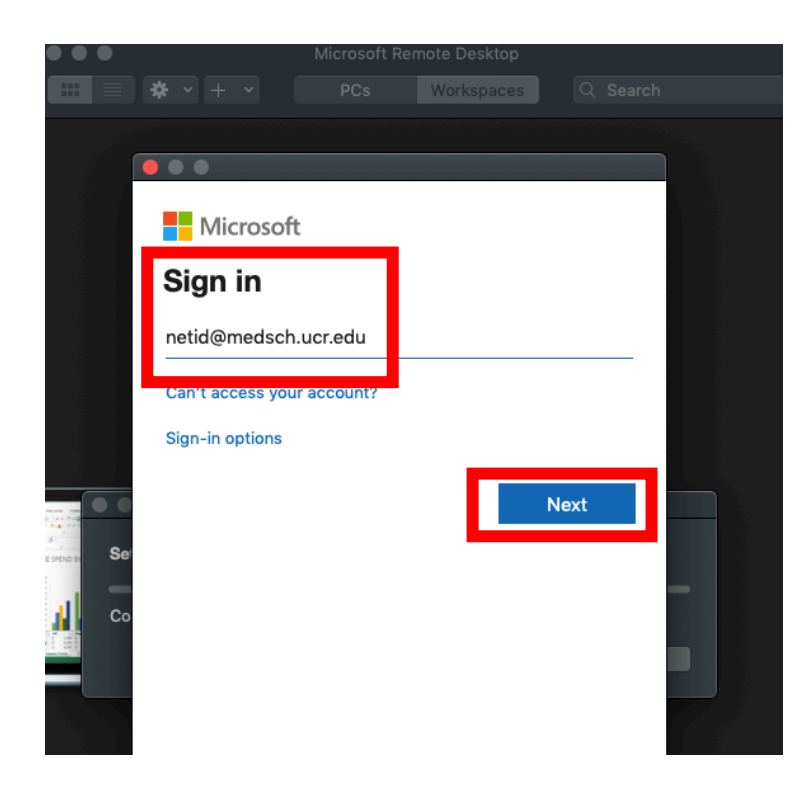

# 

#### School of Medicine Office of Information Technology

## Knowledge Base

Microsoft Remote Desktop PCs Workspaces Q Search UCCRIVERSIDE School of Medicine c rramirez@medsch.ucr.edu Forgot my password Sign in

12. You will then be asked to send a push notification to your DUO app on your Cell Phone.

• Click on Send Me a Push

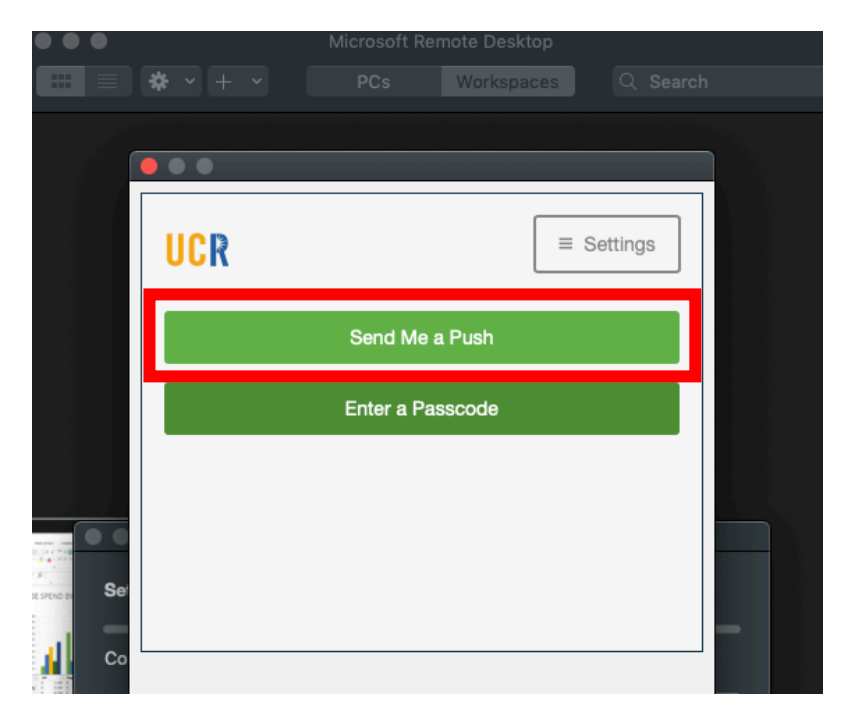

11. Enter your Medschool Credential and Click on Sign in

## UC RIVERSIDE

#### School of Medicine Office of Information Technology

### Knowledge Base

- 13. Approve the notification on your Cell Phone
- 14. You will now see the Azure Tenant under your workspace

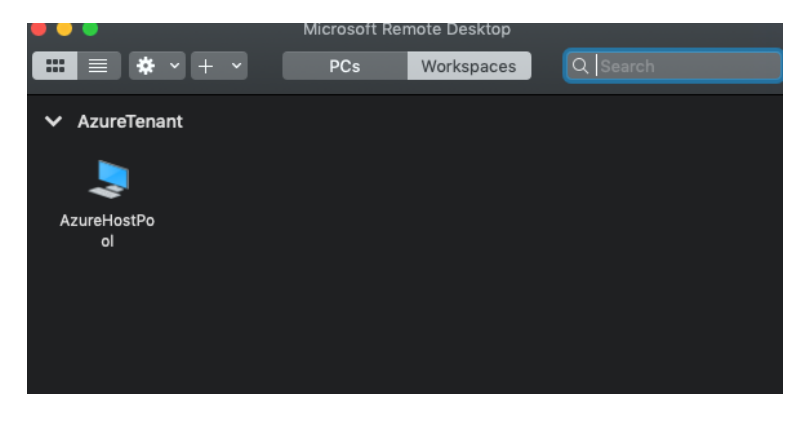

15. Click on the Azure Tenant and enter your <a href="mailto:netid@medsch.ucr.edu">netid@medsch.ucr.edu</a> and Medschool Password

Click Continue

|               |                                                         | Microsoft Rer   | note Desktop |          |     |
|---------------|---------------------------------------------------------|-----------------|--------------|----------|-----|
|               |                                                         |                 |              |          |     |
|               | <b>☆</b> ~ + ~                                          |                 |              |          |     |
|               |                                                         |                 |              |          |     |
| 🗸 🔵 Azı       | ureTenant                                               |                 |              |          |     |
| AzureHo<br>ol | istPo                                                   |                 |              |          |     |
|               |                                                         |                 |              |          |     |
| •••           |                                                         |                 |              |          |     |
| Conn          | Entor Your Llear Ar                                     | agunt           |              |          |     |
| A71176        |                                                         |                 |              |          |     |
| 72010         | This user account will be used to connect to rdgateway- |                 |              |          |     |
|               | 11.0000.0000.00                                         | in (remote PC). |              |          |     |
| Confi         | Username:                                               | rramirez@med    | sch.ucr.edu  |          | el. |
|               | Password:                                               | •••••           | •            |          |     |
|               |                                                         | <b>—</b>        |              |          |     |
|               |                                                         |                 | Cancel       | Continue |     |
|               |                                                         |                 |              |          |     |
|               |                                                         |                 |              |          |     |

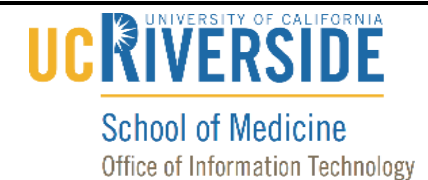

### Knowledge Base

16. Installation should now be complete. Your profile should load and will look similar as to Image below

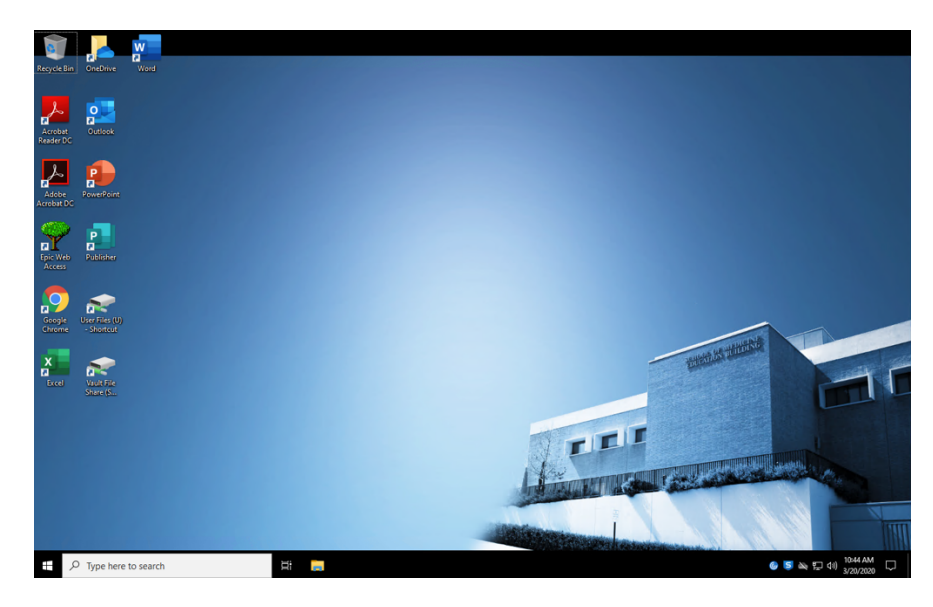

- Microsoft R...ote Desktop
- 17. In order to locate your remote app go to your Apps and find the following icon Double Click, open your Workspace and select Azure Tenant